### debug ip pim atm

To log PIM ATM signalling activity, use the **debug ip pim atm** privileged EXEC command. The **no** form of this command disables debugging output.

debug ip pim atm

no debug ip pim atm

Syntax Description This command has no arguments or keywords.

#### **Examples**

The following sample output shows a new group being created and the router toward the RP opening a new VC. Because there are now two groups on this router, there are two VCs open, as reflected by the "current count."

The following is sample output from the **debug ip pim atm** command:

Router# debug ip pim atm

Jan 28 19:05:51: PIM-ATM: Max VCs 200, current count 1 Jan 28 19:05:51: PIM-ATM: Send SETUP on ATM2/0 for 239.254.254.253/171.69.214.43 Jan 28 19:05:51: PIM-ATM: Received CONNECT on ATM2/0 for 239.254.254.253, vcd 19 Jan 28 19:06:35: PIM-ATM: Max VCs 200, current count 2

Table 95 describes the significant fields in the output.

| Field           | Description                                                              |
|-----------------|--------------------------------------------------------------------------|
| Jan 28 19:05:51 | Current date and time (in hours:minutes:seconds).                        |
| PIM-ATM         | Indicates what PIM is doing to set up or monitor an ATM connection (vc). |
| current count   | Current number of open virtual circuits.                                 |

#### Table 95 debug ip pim atm Field Descriptions

The resulting **show ip mroute** output follows:

```
Router# show ip mroute 239.254.254.253
```

### debug ip pim auto-rp

To display the contents of each Protocol Independent Multicast (PIM) packet used in the automatic discovery of group-to-rendezvous point (RP) mapping and the actions taken on the address-to-RP mapping database, use the **debug ip pim auto-rp** privileged EXEC command. The **no** form of this command disables debugging output.

debug ip pim auto-rp

no debug ip pim auto-rp

**Syntax Description** This command has no arguments or keywords.

#### **Examples**

The following is sample output from the **debug ip pim auto-rp** command:

Router# debug ip pim auto-rp

```
Auto-RP: Received RP-announce, from 172.16.214.66, RP_cnt 1, holdtime 180 secs
Auto-RP: update (192.168.248.0/24, RP:172.16.214.66)
Auto-RP: Build RP-Discovery packet
Auto-RP: Build mapping (192.168.248.0/24, RP:172.16.214.66),
Auto-RP: Build mapping (192.168.250.0/24, RP:172.16.214.26).
Auto-RP: Build mapping (192.168.254.0/24, RP:172.16.214.2).
Auto-RP: Send RP-discovery packet (3 RP entries)
Auto-RP: Build RP-Announce packet for 172.16.214.2
Auto-RP: Build announce entry for (192.168.254.0/24)
Auto-RP: Send RP-Announce packet, IP source 172.16.214.2, ttl 8
```

The first two lines show a packet received from 172.16.214.66 announcing that it is the RP for the groups in 192.168.248.0/24. This announcement contains one RP address and is valid for 180 seconds. The RP-mapping agent then updates its mapping database to include the new information.

```
Auto-RP: Received RP-announce, from 172.16.214.66, RP_cnt 1, holdtime 180 secs Auto-RP: update (192.168.248.0/24, RP:172.16.214.66)
```

In the next five lines, the router creates an RP-discovery packet containing three RP mapping entries. The packet is sent to the well-known CISCO-RP-DISCOVERY group address (224.0.1.40).

```
Auto-RP: Build RP-Discovery packet
Auto-RP: Build mapping (192.168.248.0/24, RP:172.16.214.66),
Auto-RP: Build mapping (192.168.250.0/24, RP:172.16.214.26).
Auto-RP: Build mapping (192.168.254.0/24, RP:172.16.214.2).
Auto-RP: Send RP-discovery packet (3 RP entries)
```

The final three lines show the router announcing that it intends to be an RP for the groups in 192.168.254.0/24. Only routers inside the scope ttl 8 receive the advertisement and use the RP for these groups.

```
Auto-RP: Build RP-Announce packet for 172.16.214.2
Auto-RP: Build announce entry for (192.168.254.0/24)
Auto-RP: Send RP-Announce packet, IP source 172.16.214.2, ttl 8
```

The following is sample output from the **debug ip pim auto-rp** command when a router receives an update. In this example, the packet contains three group-to-RP mappings, which are valid for 180 seconds. The RP-mapping agent then updates its mapping database to include the new information.

Router# debug ip pim auto-rp

Γ

Auto-RP: Received RP-discovery, from 172.16.214.17, RP\_cnt 3, holdtime 180 secs Auto-RP: update (192.168.248.0/24, RP:172.16.214.66) Auto-RP: update (192.168.250.0/24, RP:172.16.214.26) Auto-RP: update (192.168.254.0/24, RP:172.16172.16.214.2)

# debug ip policy

To display IP policy routing packet activity, use the **debug ip policy** privileged EXEC command. The **no** form of this command disables debugging output.

**debug ip policy** [access-list-name]

no debug ip policy [access-list-name]

| Syntax Description | access-list-name                                                                                                    | (Optional) The name of the access list. Displays packets permitted<br>by the access list that are policy routed in process level, CEF, and<br>DCEF (with NetFlow enabled or disabled).                 |  |  |
|--------------------|----------------------------------------------------------------------------------------------------|----------------------------------------------------------------------------------------------------|--|--|
|                    |                                                                                                    | If no access list is specified, information about all policy-matched<br>and policy-routed packets is displayed.                                                                                        |  |  |
| Command History    | Release                                                                                                    | Command                                                                                                    |  |  |
| -                  | 12.0(3)T                                                                                                    | This command was introduced.                                                                                                    |  |  |
| Usage Guidelines   | After you configure I<br><b>policy</b> command to e                                                                                                    | P policy routing with the <b>ip policy</b> and <b>route-map</b> commands, use the <b>debug ip</b> nsure that the IP policy is configured correctly.                                                    |  |  |
|                    | Policy routing looks at various parts of the packet and then routes the packet based on certain user-defined attributes in the packet.                                                                                     |                                                                                                    |  |  |
|                    | The <b>debug ip policy</b> command helps you determine what policy routing is following. It displays information about whether a packet matches the criteria, and if so, the resulting routing information for the packet. |                                                                                                    |  |  |
| <u> </u>           | Because the <b>debug ip</b><br>traffic on the IP netw                                                                                                    | <b>policy</b> command generates a substantial amount of output, use it only when ork is low, so other activity on the system is not adversely affected.                                                |  |  |
| Examples           | The following is sam                                                                                                    | ple output of the <b>debug ip policy</b> command:                                                                                                    |  |  |
|                    | Router# <b>debug ip pc</b><br>IP: s=30.0.0.1 (Eth<br>IP: s=30.0.0.1 (Eth<br>IP: s=30.0.0.1 (Eth                                                                                                    | <pre>blicy 3 hernet0/0/1), d=40.0.0.7, len 100,FIB flow policy match hernet0/0/1), d=40.0.0.7, len 100,FIB PR flow accelerated! hernet0/0/1), d=40.0.0.7, g=10.0.0.8, len 100, FIB policy routed</pre> |  |  |

Γ

Table 96 describes the significant fields shown in the display.

Table 96debug ip policy Field Descriptions

| Field  | Description                                                 |
|--------|-------------------------------------------------------------|
| IP: s= | IP source address and interface of the packet being routed. |
| d=     | IP destination address of the packet being routed.          |
| len    | Length of the packet.                                       |
| g=     | IP gateway address of the packet being routed.              |

# debug ip rgmp

To log debug messages sent by an RGMP-enabled router, use the **debug ip rgmp** privileged EXEC command. To disable RGMP debugging, use the **no** form of this command.

**debug ip rgmp** [group-name | group-address]

no debug ip rgmp

| Syntax Description | <i>group-name</i> (Optional) The name of a specific IP multicast group.                                                                                               |                                                                 |  |  |
|--------------------|----------------------------------------------------------------------------------------------------|-----------------------------------------------------------------|--|--|
|                    | group-address                                                                                                    | (Optional) The IP address of a specific IP multicast group.     |  |  |
| Defaults           | Debugging for RGMP is not enabled. If the <b>debug ip rgmp</b> command is used without arguments, debugging is enabled for all RGMP message types.<br>Privileged EXEC |                                                                 |  |  |
| Command Modes      |                                                                                                    |                                                                 |  |  |
| Command History    | Release                                                                                                    | Modification                                                    |  |  |
|                    | 12.0(10)S                                                                                                    | This command was introduced.                                    |  |  |
|                    | 12.1(1)E                                                                                                    | The command was integrated into Cisco IOS Release 12.1(1)E.     |  |  |
|                    | 12.1(5)T                                                                                                    | The command was integrated into Cisco IOS Release 12.1(5)T.     |  |  |
| Examples           | The following exam<br>Router# <b>debug ip i</b>                                                                                                    | ple shows output for the <b>debug ip rgmp</b> command:          |  |  |
|                    | RGMP: Sending a                                                                                                    | a Hello packet on Ethernet1/0                                   |  |  |
|                    | RGMP: Sending a Join packet on Ethernet1/0 for group 224.1.2.3                                                                                                    |                                                                 |  |  |
|                    | RGMP: Sending a Leave packet on Ethernet1/0 for group 224.1.2.3                                                                                                    |                                                                 |  |  |
|                    | RGMP: Sending a                                                                                                    | a Bye packet on Ethernet1/0                                     |  |  |
| Related Commands   | Command                                                                                                    | Description                                                     |  |  |
|                    | ip rgmp                                                                                                    | Enables the RGMP on IEEE 802.3 Ethernet interfaces.             |  |  |
|                    | show ip igmp inter                                                                                                    | face Displays multicast-related information about an interface. |  |  |

S2550

## debug ip rip

To display information on RIP routing transactions, use the **debug ip rip** privileged EXEC command. The **no** form of this command disables debugging output.

debug ip rip

no debug ip rip

Syntax Description This command has no arguments or keywords.

#### **Examples**

The following is sample output from the **debug ip rip** command:

|             | router# <b>debug ip rip</b>                          |
|-------------|------------------------------------------------------|
| Updates     |                                                      |
| received    | ——RIP: received update from 10.89.80.28 on Ethernet0 |
| from this   | 10.89.95.0 in 1 hops                                 |
| 1011 1115   | 10.89.81.0 in 1 hops                                 |
| source      | 10.89.66.0 in 2 hops                                 |
| address     | 172.31.0.0 in 16 hops (inaccessible)                 |
|             | 0.0.0.0 in 7 hop                                     |
| Updates     |                                                      |
| sent to     | subnet 10.89.94.0, metric 1                          |
| these two   | 172.31.0.0 in 16 hops (inaccessible)                 |
| destination |                                                      |
| addragaga   | subnet 10.89.64.0, metric 1                          |
| audresses   | subnet 10.89.66.0, metric 3                          |
|             | 172.31.0.0 in 16 hops (inaccessible)                 |
|             | default 0.0.0.0, metric 8                            |

The output shows that the router being debugged has received updates from one router at source address 160.89.80.28. That router sent information about five destinations in the routing table update. Notice that the fourth destination address in the update—131.108.0.0—is inaccessible because it is more than 15 hops away from the router sending the update. The router being debugged also sent updates, in both cases to broadcast address 255.255.255.255 as the destination.

The second line is an example of a routing table update. It shows how many hops a given Internet address is from the router.

The entries show that the router is sending updates that are similar, except that the number in parentheses is the source address encapsulated into the IP header.

Examples of additional output that the debug ip rip command can generate follow.

Entries such as the following appear at startup or when an event occurs such as an interface making a transition or a user manually clearing the routing table:

RIP: broadcasting general request on Ethernet0 RIP: broadcasting general request on Ethernet1

An entry such as the following is most likely caused by a malformed packet from the sender:

RIP: bad version 128 from 160.89.80.43

### debug ip routing

To display information on Routing Information Protocol (RIP) routing table updates and route cache updates, use the **debug ip routing** privileged EXEC command. The **no** form of this command disables debugging output.

debug ip routing

no debug ip routing

**Syntax Description** This command has no arguments or keywords.

#### Examples

The following is sample output from the **debug ip routing** command: Router# **debug ip routing** 

RT: add 172.25.168.0 255.255.255.0 via 172.24.76.30, igrp metric [100/3020]
RT: metric change to 172.25.168.0 via 172.24.76.30, igrp metric [100/3020] new metric [100/2930]
IP: cache invalidation from 0x115248 0x1378A, new version 5736
RT: add 172.26.219.0 255.255.255.0 via 172.24.76.30, igrp metric [100/16200]
RT: metric change to 172.26.219.0 via 172.24.76.30, igrp metric [100/16200]

new metric [100/10816]

RT: delete route to 172.26.219.0 via 172.24.76.30, igrp metric [100/10816]

RT: no routes to 172.26.219.0, entering holddown

IP: cache invalidation from 0x115248 0x1378A, new version 5737

- RT: 172.26.219.0 came out of holddown
- RT: garbage collecting entry for 172.26.219.0

IP: cache invalidation from 0x115248 0x1378A, new version 5738

RT: add 172.26.219.0 255.255.255.0 via 172.24.76.30, igrp metric [100/10816]

RT: delete route to 172.26.219.0 via 172.24.76.30, igrp metric [100/10816]

RT: no routes to 172.26.219.0, entering holddown

IP: cache invalidation from 0x115248 0x1378A, new version 5739

- RT: 172.26.219.0 came out of holddown
- RT: garbage collecting entry for 172.26.219.0
- IP: cache invalidation from 0x115248 0x1378A, new version 5740

RT: add 172.26.219.0 255.255.255.0 via 172.24.76.30, igrp metric [100/16200]

RT: metric change to 172.26.219.0 via 172.24.76.30, igrp metric [100/16200] new metric [100/10816]

RT: delete route to 172.26.219.0 via 172.24.76.30, igrp metric [100/10816]

RT: no routes to 172.26.219.0, entering holddown

IP: cache invalidation from 0x115248 0x1378A, new version 5741

In the following lines, a newly created entry has been added to the IP routing table. The "metric change" indicates that this entry existed previously, but its metric changed and the change was reported by means of IGRP. The metric could also be reported via RIP, OSPF, or another IP routing protocol. The numbers inside the brackets report the administrative distance and the actual metric.

"Cache invalidation" means that the fast-switching cache was invalidated due to a routing table change. "New version" is the version number of the routing table. When the routing table changes, this number is incriminated. The hexadecimal numbers are internal numbers that vary from version to version and software load to software load.

I

In the following output, the "holddown" and "cache invalidation" lines are displayed. Most of the distance vector routing protocols use "holddown" to avoid typical problems like counting to infinity and routing loops. If you look at the output of the **show ip protocols** command you will see the timer values for "holddown" and "cache invalidation." "Cache invalidation" corresponds to "came out of holddown." "Delete route" is triggered when a better path comes along. It removes the old inferior path.

RT: delete route to 172.26.219.0 via 172.24.76.30, igrp metric [100/10816]

IP: cache invalidation from 0x115248 0x1378A, new version 5737

RT: 172.26.219.0 came out of holddown

RT: no routes to 172.26.219.0, entering holddown

# debug ip rsvp

To display information about Subnetwork Bandwidth Manager (SBM) message processing, the Designated Subnetwork Bandwidth Manager (DSBM) election process, and standard Resource Reservation Protocol (RSVP)-enabled message processing information, use the **debug ip rsvp** privileged EXEC command. To turn off debugging when you no longer want to display the output, use the **no** form of this command.

debug ip rsvp

no debug ip rsvp

| Syntax Description | This command has no arguments or keywords.                                                              |
|--------------------|----------------------------------------------------------------------------------------------------|
| Defaults           | This command is disabled by default.                                                                    |
| Usage Guidelines   | The <b>debug ip rsvp</b> command provides information about messages received, minimal detail about the |

**age Guidelines** The **debug ip rsvp** command provides information about messages received, minimal detail about the content of these messages, and information about state transitions. To obtain detailed information about RSVP and SBM, use the **debug ip rsvp detail** command.

```
        Release
        Modification

        12.0(5)T
        This command was introduced.
```

#### Examples

The following example enables output of debug information about SBM message processing, the DSBM election process, and RSVP message processing information on router2:

Router# debug ip rsvp

| RSVP  | deł  | ougging is on |       |                                                         |
|-------|------|---------------|-------|---------------------------------------------------------|
| route | er2‡ | ŧ             |       |                                                         |
| *Dec  | 31   | 16:42:14.635: | RSVP: | send I_AM_DSBM message from 145.2.2.150                 |
| *Dec  | 31   | 16:42:14.635: | RSVP: | IP to 224.0.0.17 length=88 checksum=C788 Ethernet2)     |
| *Dec  | 31   | 16:42:19.635: | RSVP: | send I_AM_DSBM message from 145.2.2.150                 |
| *Dec  | 31   | 16:42:19.635: | RSVP: | IP to 224.0.0.17 length=88 checksum=C788 (Ethernet2)    |
| *Dec  | 31   | 16:42:20.823: | RSVP: | PATH message for 145.5.5.202(Ethernet2) from 145.2.2.1  |
| *Dec  | 31   | 16:42:22.163: | RSVP: | send path multicast about 145.5.5.202 on Ethernet2      |
| *Dec  | 31   | 16:42:22.163: | RSVP: | DSBM mgd segment - sending to ALLSBMADDRESS             |
| *Dec  | 31   | 16:42:22.163: | RSVP: | IP to 224.0.0.17 length=212 checksum=DCAB (Ethernet2)   |
| *Dec  | 31   | 16:42:23.955: | RSVP: | Sending RESV message for 145.5.5.202                    |
| *Dec  | 31   | 16:42:23.955: | RSVP: | send reservation to 145.2.2.1 about 145.5.5.202         |
| *Dec  | 31   | 16:42:23.955: | RSVP: | IP to 145.2.2.1 length=108 checksum=1420 (Ethernet2)    |
| *Dec  | 31   | 16:42:24.443: | RSVP: | RESV message for 145.5.5.202 (Ethernet2) from 145.2.2.2 |
| *Dec  | 31   | 16:42:24.635: | RSVP: | send I_AM_DSBM message from 145.2.2.150                 |
| *Dec  | 31   | 16:42:24.635: | RSVP: | IP to 224.0.0.17 length=88 checksum=43AF (Ethernet2)    |

Γ

| Related Commands | Command                | Description                                                                                                    |
|------------------|------------------------|----------------------------------------------------------------------------------------------------|
|                  | debug ip rsvp detail   | Displays detailed information about RSVP and SBM.                                                                             |
|                  | debug ip rsvp sbm      | Displays detailed information about the contents of SMB messages only, and SBM and DSBM state transitions.                    |
|                  | ip rsvp dsbm-candidate | Configures an interface as a DSBM candidate.                                                                                  |
|                  | show ip rsvp sbm       | Displays information about SBM configured for a specific RSVP-enabled interface or all RSVP-enabled interfaces on the router. |

I

### debug ip rsvp detail

To display detailed information about Resource Reservation Protocol (RSVP)-enabled and Subnetwork Bandwidth Manager (SBM) message processing, use the **debug ip rsvp detail** privileged EXEC command. To turn off debugging when you no longer want to display the output, use the **no** form of this command.

debug ip rsvp detail

no debug ip rsvp detail

Syntax Description This command has no arguments or keywords.

**Defaults** This command is disabled by default.

| Command History | Release  | Modification                 |
|-----------------|----------|------------------------------|
|                 | 12.0(5)T | This command was introduced. |

#### Examples

The following example shows the detailed debug information about RSVP and SBM that is available when you enable debug mode through the **debug ip rsvp detail** command:

Router# debug ip rsvp detail

```
RSVP debugging is on
router2#u
*Dec 31 16:44:29.651: RSVP: send I_AM_DSBM message from 145.2.2.150
*Dec 31 16:44:29.651: RSVP: IP to 224.0.0.17 length=88 checksum=43AF
(Ethernet2)
*Dec 31 16:44:29.651: RSVP: version:1 flags:0000 type:I_AM_DSBM cksum:43AF
                       ttl:254 reserved:0 length:88
*Dec 31 16:44:29.651: DSBM_IP_ADDR
                                        type 1 length 8 : 91020296
*Dec 31 16:44:29.651: HOP_L2
                                          type 1 length 12: 00E01ECE
                                                          : 0F760000
*Dec 31 16:44:29.651:
                                         type 1 length 8 : 00000064
*Dec 31 16:44:29.651: SBM_PRIORITY
*Dec 31 16:44:29.651: DSBM_TIMERS
                                          type 1 length 8 : 00000F05
*Dec 31 16:44:29.651: SBM_INFO
                                          type 1 length 44: 0000000
*Dec 31 16:44:29.651:
                                                          : 00240C02 00000007
*Dec 31 16:44:29.651:
                                                          : 01000006 7F000005
*Dec 31 16:44:29.651:
                                                          : 0000000 0000000
*Dec 31 16:44:29.655:
                                                          : 0000000 0000000
*Dec 31 16:44:29.655:
                                                          : 00000000
```

Γ

| Related Commands | Command                | Description                                                                                                    |
|------------------|------------------------|----------------------------------------------------------------------------------------------------|
|                  | debug ip rsvp          | Displays information about SBM message processing, the DSBM election process, and RSVP message processing.                    |
|                  | debug ip rsvp sbm      | Displays detailed information about the contents of SMB messages only, and SBM and DSBM state transitions.                    |
|                  | ip rsvp dsbm-candidate | Configures an interface as a DSBM candidate.                                                                                  |
|                  | show ip rsvp sbm       | Displays information about SBM configured for a specific RSVP-enabled interface or all RSVP-enabled interfaces on the router. |

# debug ip rsvp policy

To display debug messages for RSVP policy processing, use the **debug ip rsvp policy** privileged EXEC command. Use the **no** form of this command to disable debugging output.

debug ip rsvp policy

no debug ip rsvp policy

| Syntax Description | This command | has no arguments | or keywords |
|--------------------|--------------|------------------|-------------|
|--------------------|--------------|------------------|-------------|

**Defaults** Debugging for RSVP policy processing is not enabled.

| Command History | Release  | Modification                 |
|-----------------|----------|------------------------------|
|                 | 12.1(1)T | This command was introduced. |

Usage GuidelinesYou might find it useful to enable the debug cops command when you are using the debug ip rsvp policy<br/>command. Together, these commands generate a complete record of the policy process.

#### **Examples** The following example uses only the **debug ip rsvp policy** command:

router-1# **debug ip rsvp policy** 

RSVP\_POLICY debugging is on

02:02:14:RSVP-POLICY:Creating outbound policy IDB entry for Ethernet2/0 (61E6AB38) 02:02:14:RSVP-COPS:COPS query for Path message, 10.31.0.1\_44->10.33.0.1\_44 02:02:14:RSVP-POLICY:Building incoming Path context 02:02:14:RSVP-POLICY:Building outgoing Path context on Ethernet2/0 02:02:14:RSVP-POLICY:Build REQ message of 216 bytes 02:02:14:RSVP-POLICY:Message sent to PDP 02:02:14:RSVP-COPS:COPS engine called us with reason2, handle 6202A658 02:02:14:RSVP-COPS:Received decision message 02:02:14:RSVP-POLICY:Received decision for Path message 02:02:14:RSVP-POLICY:Accept incoming message 02:02:14:RSVP-POLICY:Send outgoing message to Ethernet2/0 02:02:14:RSVP-POLICY:Replacement policy object for path-in context 02:02:14:RSVP-POLICY:Replacement TSPEC object for path-in context 02:02:14:RSVP-COPS:COPS report for Path message, 10.31.0.1\_44->10.33.0.1\_44 02:02:14:RSVP-POLICY:Report sent to PDP 02:02:14:RSVP-COPS:COPS report for Path message, 10.31.0.1\_44->10.33.0.1\_44

The following example uses both the **debug ip rsvp policy** and the **debug cops** commands:

router-1# debug ip rsvp policy

RSVP\_POLICY debugging is on

```
router-1# debug cops
```

ſ

COPS debugging is on 02:15:14:RSVP-POLICY:Creating outbound policy IDB entry for Ethernet2/0 (61E6AB38) 02:15:14:RSVP-COPS:COPS query for Path message, 10.31.0.1\_44->10.33.0.1\_44 02:15:14:RSVP-POLICY:Building incoming Path context 02:15:14:RSVP-POLICY:Building outgoing Path context on Ethernet2/0 02:15:14:RSVP-POLICY:Build REQ message of 216 bytes 02:15:14:COPS:\*\* SENDING MESSAGE \*\* COPS HEADER: Version 1, Flags 0, Opcode 1 (REQ), Client-type: 1, Length: 216 HANDLE (1/1) object. Length:8. 00 00 22 01 CONTEXT (2/1) object. Length:8. R-type:5. M-type:1 IN\_IF (3/1) object. Length:12. Address:10.1.2.1. If index:4 OUT\_IF (4/1) object. Length:12. Address:10.33.0.1. If\_index:3 CLIENT SI (9/1) object. Length:168. CSI data: 02:15:14: SESSION type 1 length 12: 02:15:14: Destination 10.33.0.1, Protocol\_Id 17, Don't Police , DstPort 44 type 1 length 12:0A010201 02:15:14: HOP 02:15:14: :00000000 02:15:14: TIME\_VALUES type 1 length 8 :00007530 02:15:14: SENDER\_TEMPLATE type 1 length 12: 02:15:14: Source 10.31.0.1, udp\_source\_port 44 type 2 length 36: 02:15:14: SENDER TSPEC 02:15:14: version=0, length in words=7 02:15:14: Token bucket fragment (service\_id=1, length=6 words 02:15:14: parameter id=127, flags=0, parameter length=5 02:15:14: average rate=1250 bytes/sec, burst depth=10000 bytes =1250000 bytes/sec 02:15:14: peak rate 02:15:14: min unit=0 bytes, max unit=1514 bytes 02:15:14: ADSPEC type 2 length 84: 02:15:14: version=0 length in words=19 02:15:14: General Parameters break bit=0 service length=8 02:15:14: IS Hops:1 02:15:14: Minimum Path Bandwidth (bytes/sec):1250000 02:15:14: Path Latency (microseconds):0 02:15:14: Path MTU:1500 02:15:14: Guaranteed Service break bit=0 service length=8 02:15:14: Path Delay (microseconds):192000 02:15:14: Path Jitter (microseconds):1200 02:15:14: Path delay since shaping (microseconds):192000 02:15:14: Path Jitter since shaping (microseconds):1200 02:15:14: Controlled Load Service break bit=0 service length=0 02:15:14:COPS:Sent 216 bytes on socket, 02:15:14:RSVP-POLICY:Message sent to PDP 02:15:14:COPS:Message event! 02:15:14:COPS:State of TCP is 4 02:15:14:In read function 02:15:14:COPS:Read block of 96 bytes, num=104 (len=104) 02:15:14:COPS:\*\* RECEIVED MESSAGE \*\* COPS HEADER: Version 1, Flags 1, Opcode 2 (DEC), Client-type: 1, Length: 104 HANDLE (1/1) object. Length:8. 00 00 22 01 CONTEXT (2/1) object. Length:8. R-type:1. M-type:1 DECISION (6/1) object. Length:8. COMMAND cmd:1, flags:0 DECISION (6/3) object. Length: 56. REPLACEMENT 00 10 0E 01 61 62 63 64 65 66 67 68 69 6A 6B 6C 00 24 0C 02 00 00 00 07 01 00 00 06 7F 00 00 05 44 9C 40 00 46 1C 40 00 49 98 96 80 00 00 00 C8 00 00 01 C8 CONTEXT (2/1) object. Length:8. R-type:4. M-type:1 DECISION (6/1) object. Length:8. COMMAND cmd:1, flags:0 02:15:14:Notifying client (callback code 2) 02:15:14:RSVP-COPS:COPS engine called us with reason2, handle 6202A104 02:15:14:RSVP-COPS:Received decision message 02:15:14:RSVP-POLICY:Received decision for Path message 02:15:14:RSVP-POLICY:Accept incoming message

02:15:14:RSVP-POLICY:Send outgoing message to Ethernet2/0
02:15:14:RSVP-POLICY:Replacement policy object for path-in context
02:15:14:RSVP-POLICY:Replacement TSPEC object for path-in context
02:15:14:RSVP-COPS:COPS report for Path message, 10.31.0.1\_44->10.33.0.1\_44
02:15:14:COPS:\*\* SENDING MESSAGE \*\*
 COPS HEADER:Version 1, Flags 1, Opcode 3 (RPT), Client-type:1, Length:24
 HANDLE (1/1) object. Length:8. 00 00 22 01
 REPORT (12/1) object. Length:8. REPORT type COMMIT (1)
02:15:14:RSVP-POLICY:Report sent to PDP
02:15:14:RSVP-POLICY:Report sent to PDP
02:15:14:RSVP-COPS:COPS report for Path message, 10.31.0.1\_44->10.33.0.1\_44

| Related Commands | Command | Description                                  |  |
|------------------|---------|----------------------------------------------|--|
| debug cops       |         | Displays debug messages for COPS processing. |  |

L

# debug ip rsvp sbm

To display detailed information about Subnetwork Bandwidth Manager (SBM) messages only, and SBM and Designated Subnetwork Bandwidth Manager (DSBM) state transitions, use the **debug ip rsvp sbm** privileged EXEC command. To turn off debugging when you no longer want to display the output, use the **no** form of this command.

debug ip rsvp sbm

no debug ip rsvp sbm

| Syntax Description | This command | has no arguments | or keywords. |
|--------------------|--------------|------------------|--------------|
|--------------------|--------------|------------------|--------------|

**Defaults** This command is disabled by default.

**Usage Guidelines** The **debug ip rsvp sbm** command provides information about messages received, minimal detail about the content of these messages, and information about state transitions.

| Command History | Release  | Modification                 |
|-----------------|----------|------------------------------|
|                 | 12.0(5)T | This command was introduced. |

#### Examples

ſ

The following example shows the detailed debug information about SBM and the SBM and DSBM state transitions that is available when you enable debug mode through the **debug ip rsvp sbm** command:

Router# debug ip rsvp sbm

| RSVP  | det  | ougging is on |                      |                   |             |             |
|-------|------|---------------|----------------------|-------------------|-------------|-------------|
| route | er2‡ | ŧ             |                      |                   |             |             |
| *Dec  | 31   | 16:45:34.659: | RSVP: send I_AM_DSBN | 4 message from 14 | 5.2.2.150   |             |
| *Dec  | 31   | 16:45:34.659: | RSVP: IP to 224.0.0  | .17 length=88 che | cksum=9385  | (Ethernet2) |
| *Dec  | 31   | 16:45:34.659: | RSVP: version:1 fla  | ags:0000 type:I_A | M_DSBM cksi | ım:9385     |
|       |      |               | ttl:254 reserve      | ed:0 length:88    |             |             |
| *Dec  | 31   | 16:45:34.659: | DSBM_IP_ADDR         | type 1 length 8   | : 91020296  |             |
| *Dec  | 31   | 16:45:34.659: | HOP_L2               | type 1 length 12  | : 00E01ECE  |             |
| *Dec  | 31   | 16:45:34.659: |                      |                   | : 0F760000  |             |
| *Dec  | 31   | 16:45:34.659: | SBM_PRIORITY         | type 1 length 8   | : 0029B064  |             |
| *Dec  | 31   | 16:45:34.659: | DSBM_TIMERS          | type 1 length 8   | : 00000F05  |             |
| *Dec  | 31   | 16:45:34.659: | SBM_INFO             | type 1 length 44  | : 00000000  |             |
| *Dec  | 31   | 16:45:34.659: |                      |                   | : 00240C02  | 00000007    |
| *Dec  | 31   | 16:45:34.659: |                      |                   | : 01000006  | 7F000005    |
| *Dec  | 31   | 16:45:34.659: |                      |                   | : 00000000  | 00000000    |
| *Dec  | 31   | 16:45:34.663: |                      |                   | : 00000000  | 00000000    |
| *Dec  | 31   | 16:45:34.663: |                      |                   | : 00000000  |             |
| *Dec  | 31   | 16:45:34.663: |                      |                   |             |             |
|       |      |               |                      |                   |             |             |

| Related Commands | Command                | Description                                                                                                |
|------------------|------------------------|----------------------------------------------------------------------------------------------------|
|                  | debug ip rsvp          | Displays information about SBM message processing, the DSBM election process, and RSVP message processing. |
|                  | debug ip rsvp detail   | Displays detailed information about RSVP and SBM                                                           |
|                  | ip rsvp dsbm-candidate | Configures an interface as a DSBM candidate.                                                               |

# debug ip rsvp traffic-control

To display debug messages for traffic control, use the **debug ip rsvp traffic-control** EXEC command. To disable the **debug ip rsvp traffic-control** command, use the **no** form of this command.

debug ip rsvp traffic-control

no debug ip rsvp traffic-control

Syntax Description This command has no arguments or keywords.

**Defaults** No default behavior or values.

| Command History | Release | Modification                 |  |
|-----------------|---------|------------------------------|--|
|                 | 12.0    | This command was introduced. |  |

#### Examples

ſ

The following is an example of output from the **debug ip rsvp traffic-control** command:

Router# debug ip rsvp traffic-control

RSVP debugging is on

Router# show debugging

| IP RSVP debugging is on               |            |               |                |
|---------------------------------------|------------|---------------|----------------|
| IP RSVP debugging (Traffic Control ev | ents) is d | on            |                |
| Router#                               |            |               |                |
| 03:03:56:RSVP-TC:Attempting to remove | QoS for 1  | csb 6268A538  |                |
| 03:03:56:RSVP-TC:tcsb 00001A01 found  | for rsb 62 | 268A538       |                |
| 03:03:56:RSVP-TC:Deleting tcsb 00001A | .01        |               |                |
| 03:04:15:RSVP-TC:Attempting to instal | l QoS for  | rsb 6268A538  |                |
| 03:04:15:RSVP-TC:Adding new tcsb 0000 | 1E01 for 1 | csb 6268A538  |                |
| 03:04:15:RSVP-TC:Assigning WFQ QoS to | tcsb 0000  | 01E01         |                |
| 03:04:15:RSVP-TC:Consulting policy fo | r tcsb 000 | 001E01        |                |
| 03:04:15:RSVP-TC:Policy granted QoS f | or tcsb 00 | 001E01        |                |
| 03:04:15:RSVP-TC:Requesting QoS for t | csb 00001H | E01           |                |
| 03:04:15:RSVP-TC: ( r = 12500         | bytes/s    | M = 1514      | bytes          |
| 03:04:15:RSVP-TC: b = 1000            | bytes      | m = 0         | bytes )        |
| 03:04:15:RSVP-TC: p = 12500           | bytes/s    | Service Level | = non-priority |
| 03:04:15:RSVP-TC:Allocation succeeded | for tcsb   | 00001E01      |                |

| Related Commands | Command    | Description                   |
|------------------|------------|-------------------------------|
|                  | show debug | Displays active debug output. |

# debug ip rsvp wfq

To display debug messages for the weighted fair queue (WFQ), use the **debug ip rsvp wfq** EXEC command. To disable the command, use the **no** form of this command.

debug ip rsvp wfq

no debug ip rsvp wfq

| Syntax Description | This command h | has no arguments | or keywords |
|--------------------|----------------|------------------|-------------|
|--------------------|----------------|------------------|-------------|

**Defaults** No default behavior or values.

| Command History | Release  | Modification                 |
|-----------------|----------|------------------------------|
|                 | 12.1(3)T | This command was introduced. |

#### **Examples** The following is an example of output from the **debug ip rsvp wfq** command:

RSVP debugging is on

Router# debug ip rsvp wfq

Router# show debugging

```
IP RSVP debugging is on
IP RSVP debugging (Traffic Control events) is on
IP RSVP debugging (WFQ events) is on
Router#
03:03:23:RSVP-TC:Attempting to install QoS for rsb 6268A538
03:03:23:RSVP-TC:Adding new tcsb 00001A01 for rsb 6268A538
03:03:23:RSVP-TC:Assigning WFQ QoS to tcsb 00001A01
03:03:23:RSVP-TC:Consulting policy for tcsb 00001A01
03:03:23:RSVP-TC:Policy granted QoS for tcsb 00001A01
03:03:23:RSVP-TC:Requesting QoS for tcsb 00001A01
03:03:23:RSVP-TC: ( r = 12500
                                     bytes/s M = 1514
                                                              bytes
03:03:23:RSVP-TC:
                     b = 1000
                                     bytes
                                              m = 0
                                                              bytes )
03:03:23:RSVP-TC:
                     p = 12500
                                     bytes/s
                                              Service Level = non-priority
03:03:23:RSVP-WFQ:Requesting a RESERVED queue on Et0/1 for tcsb 00001A01
03:03:23:RSVP-WFQ:Queue 265 allocated for tcsb 00001A01
03:03:23:RSVP-TC:Allocation succeeded for tcsb 00001A01
Router#
```

Router# no debug ip rsvp

RSVP debugging is off

| <b>Related Co</b> | mmands |
|-------------------|--------|
|-------------------|--------|

Description
Displays active debug output.

Command

show debug

# debug ip rtp header-compression

To display events specific to RTP header compression, use the **debug ip rtp header-compression** privileged EXEC command. Use the **no** form of this command to disable debugging output.

debug ip rtp header-compression

no debug ip rtp header-compression

**Syntax Description** This command has no arguments or keywords.

#### Examples

ſ

The following is sample output from the **debug ip rtp header-compression** command:

Router# debug ip rtp header-compression

| RHC | BRI0: | rcv compressed rtp | packet      |          |          |   |
|-----|-------|--------------------|-------------|----------|----------|---|
| RHC | BRI0: | context0: expected | sequence 0, | received | sequence | 0 |
| RHC | BRI0: | rcv compressed rtp | packet      |          |          |   |
| RHC | BRI0: | context0: expected | sequence 1, | received | sequence | 1 |
| RHC | BRI0: | rcv compressed rtp | packet      |          |          |   |
| RHC | BRI0: | context0: expected | sequence 2, | received | sequence | 2 |
| RHC | BRI0: | rcv compressed rtp | packet      |          |          |   |
| RHC | BRI0: | context0: expected | sequence 3, | received | sequence | 3 |
|     |       |                    |             |          |          |   |

Table 97 describes the significant fields shown in the output.

#### Table 97 debug ip rtp header-compression Field Descriptions

| Field             | Description                                               |
|-------------------|-----------------------------------------------------------|
| context0          | Compression state for a connection 0.                     |
| expected sequence | RTP header compression link sequence (expected).          |
| received sequence | RTP header compression link sequence (actually received). |

| Related Commands | Command              | Description                                                             |  |
|------------------|----------------------|-------------------------------------------------------------------------|--|
|                  | debug ip rtp packets | Displays a detailed dump of packets specific to RTP header compression. |  |

# debug ip rtp packets

To display a detailed dump of packets specific to RTP header compression, use the **debug ip rtp packets** privileged EXEC command. Use the **no** form of this command to disable debugging output.

debug ip rtp packets

no debug ip rtp packets

**Syntax Description** This command has no arguments or keywords.

Examples

The following is sample output from the **debug ip rtp packets** command:

Router# **debug ip rtp packets** 

RTP packet dump: IP: source: 171.68.8.10, destination: 224.2.197.169, id: 0x249B, ttl: 9, TOS: 0 prot: 17, UDP: source port: 1034, destination port: 27404, checksum: 0xB429,len: 152 RTP: version: 2, padding: 0, extension: 0, marker: 0, payload: 3, ssrc 2369713968, sequence: 2468, timestamp: 85187180, csrc count: 0

Table 98 describes the significant fields shown in the output.

| Table 98 | debua | ip  | rtp | packets | Field | Descri | otions  |
|----------|-------|-----|-----|---------|-------|--------|---------|
| 14010 00 | acoug | · M |     | paonoto |       | 2000.1 | 0110110 |

| Field | Description            |
|-------|------------------------|
| id    | IP identification.     |
| ttl   | IP time to live (TTL). |
| len   | Total UDP length.      |

**Related Commands** 

 Commands
 Command
 Description

 debug ip rtp header-compression
 Displays events specific to RTP header compression.

L

# debug ip sd

To display all session directory (SD) announcements received, use the **debug ip sd** privileged EXEC command. The **no** form of this command disables debugging output.

debug ip sd

no debug ip sd

**Syntax Description** This command has no arguments or keywords.

**Usage Guidelines** This command shows session directory announcements for multicast IP. Use it to observe multicast activity.

#### **Examples**

ſ

The following is sample output from the **debug ip sd** command:

Router# **debug ip sd** 

```
SD: Announcement from 172.16.58.81 on Serial0.1, 146 bytes
  s=*cisco: CBONE Audio
  i=cisco internal-only audio conference
  o=dino@dino-ss20.cisco.com
  c=224.0.255.1 16 2891478496 2892688096
  m=audio 31372 1700
SD: Announcement from 172.22.246.68 on Serial0.1, 147 bytes
  s=IMS: U.S. Senate
  i=U.S. Senate at http://town.hall.org/radio/live.html
  o=carl@also.radio.com
  c=224.2.252.231 95 0 0
  m=audio 36572 2642
  a=fmt:gsm
```

Table 99 describes the significant fields in the output.

| Table 99 | debug ip sd | Output I | Descriptions |
|----------|-------------|----------|--------------|
|----------|-------------|----------|--------------|

| Field             | Description                                                      |
|-------------------|------------------------------------------------------------------|
| SD                | Session directory event.                                         |
| Announcement from | Address sending the SD announcement.                             |
| on Serial0.1      | Interface receiving the announcement.                            |
| 146 bytes         | Size of the announcement event.                                  |
| s=                | Session name being advertised.                                   |
| i=                | Information providing a descriptive name for the session.        |
| 0=                | Origin of the session, either an IP address or a name.           |
| c=                | Connect description showing address and number of hops.          |
| m=                | Media description that includes media type, port number, and ID. |

#### Related

| Commands | Command                 | Description                                                            |  |  |
|----------|-------------------------|------------------------------------------------------------------------|--|--|
|          | debug ip dvmrp          | Displays information on DVMRP packets received and sent.               |  |  |
|          | debug ip igmp           | Displays IGMP packets received and sent, and IGMP host-related events. |  |  |
|          | debug ip mbgp dampening | Logs route flap dampening activity related to MBGP.                    |  |  |
|          | debug ip mrouting       | Displays changes to the IP multicast routing table.                    |  |  |
|          | debug ip pim            | Displays PIM packets received and sent, and PIM-related events.        |  |  |

I

# debug ip security

To display IP security option processing, use the **debug ip security** privileged EXEC command. The **no** form of this command disables debugging output.

debug ip security

no debug ip security

#### Syntax Description This command has no arguments or keywords.

**Usage Guidelines** 

The **debug ip security** command displays information for both basic and extended IP security options. For interfaces where **ip security** is configured, each IP packet processed for that interface results in debugging output regardless of whether the packet contains IP security options. IP packets processed for other interfaces that also contain IP security information also trigger debugging output. Some additional IP security debugging information is also controlled by the **debug ip packet** privileged EXEC command.

Caution

Because the **debug ip security** command generates a substantial amount of output for every IP packet processed, use it only when traffic on the IP network is low, so other activity on the system is not adversely affected.

#### **Examples**

The following is sample output from the **debug ip security** command:

```
Router# debug ip security
```

```
IP Security: src 172.24.72.52 dst 172.24.72.53, number of BSO 1
    idb: NULL
    pak: insert (0xFF) 0x0
IP Security: BSO postroute: SECINSERT changed to secret (0x5A) 0x10
IP Security: src 172.24.72.53 dst 172.24.72.52, number of BSO 1
    idb: secret (0x6) 0x10 to secret (0x6) 0x10, no implicit
        def secret (0x6) 0x10
    pak: secret (0x5A) 0x10
IP Security: checking BSO 0x10 against [0x10 0x10]
IP Security: classified BSO as secret (0x5A) 0x10
```

Table 100 describes significant fields shown in the output.

| Table 100 | debug ip security Field Descriptions |
|-----------|--------------------------------------|
|-----------|--------------------------------------|

| Field         | Description                                                                    |
|---------------|--------------------------------------------------------------------------------|
| number of BSO | Indicates the number of basic security options found in the packet.            |
| idb           | Provides information on the security configuration for the incoming interface. |
| pak           | Provides information on the security classification of the incoming packet.    |
| src           | Indicates the source IP address.                                               |
| dst           | Indicates the destination IP address.                                          |

The following line indicates that the packet was locally generated, and it has been classified with the internally significant security level "insert" (0xff) and authority information of 0x0:

idb: NULL
pak: insert (0xff) 0x0

The following line indicates that the packet was received via an interface with dedicated IP security configured. Specifically, the interface is configured at security level "secret" and with authority information of 0x0. The packet itself was classified at level "secret" (0x5a) and authority information of 0x10.

# debug ip slb

To display debug messages for the Cisco IOS Server Load Balancing (SLB) feature, use the **debug ip slb** EXEC command. To stop debug output, use the **no** form of this command.

debug ip slb {conns | dfp | icmp | reals | all}

no debug ip slb {conns | dfp | icmp | reals | all}

| Syntax Description | conns | Displays debug messages for all connections being handled by Cisco IOS SLB.             |
|--------------------|-------|-----------------------------------------------------------------------------------------|
|                    | dfp   | Displays debug messages for the Cisco IOS SLB DFP and DFP agents.                       |
|                    | icmp  | Displays all Internet Control Message Protocol (ICMP) debug messages for Cisco IOS SLB. |
|                    | reals | Displays debug messages for all real servers defined to Cisco IOS SLB.                  |
|                    | all   | Displays all debug messages for Cisco IOS SLB.                                          |

#### Defaults

No default behavior or values.

| Command History | Release   | Modification                                                 |
|-----------------|-----------|--------------------------------------------------------------|
|                 | 12.0(7)XE | This command was introduced.                                 |
|                 | 12.1(5)T  | This command was integrated into Cisco IOS Release 12.1(5)T. |

Usage Guidelines

See the following caution before using debug commands.

Caution

Because debugging output is assigned high priority in the CPU process, it can render the system unusable. For this reason, only use **debug** commands to troubleshoot specific problems or during troubleshooting sessions with Cisco technical support staff. Moreover, it is best to use **debug** commands during periods of lower network flows and fewer users. Debugging during these periods reduces the effect these commands have on other users on the system.

#### Examples

I

The following example configures a debug session to check all IP IOS SLB parameters:

Router# **debug ip slb all** SLB All debugging is on

Router#

The following example stops all debugging:

Router# no debug all

All possible debugging has been turned off Router#

The following example shows Cisco IOS SLB DFP debug output:

router# debug ip slb dfp

```
SLB DFP debugging is on
router#
022048 SLB DFP Queue to main queue - type 2 for Agent 161.44.2.3458229
022048 SLB DFP
                          select_rc = -1 readset = 0
022048 SLB DFP
                    Sleeping ...
022049 SLB DFP
                           readset = 0
022049 SLB DFP
                           select_rc = -1 readset = 0
022049 SLB DFP Processing Q event for Agent 161.44.2.3458229 - OPEN
022049 SLB DFP Queue to conn_proc_q - type 2 for Agent 161.44.2.3458229
                           readset = 0
022049 SLB DFP
022049 SLB DFP Set SLB_DFP_SIDE_QUEUE
022049 SLB DFP Processing Conn Q event for Agent 161.44.2.3458229 - OPEN
022049 SLB DFP Open to Agent 161.44.2.3458229 succeeded, socket = 0
022049 SLB DFP Agent 161.44.2.3458229 start connect
022049 SLB DFP Connect to Agent 161.44.2.3458229 successful - socket 0
022049 SLB DFP Queue to main queue - type 6 for Agent 161.44.2.3458229
022049 SLB DFP Processing Conn Q unknown MAJOR 80
022049 SLB DFP Reset SLB_DFP_SIDE_QUEUE
022049 SLB DFP
                          select_rc = -1
                                          readset = 0
                    Sleeping ...
022049 SLB DFP
022050 SLB DFP
                           readset = 1
                           select_rc = 1
022050 SLB DFP
                                          readset = 1
022050 SLB DFP Agent 161.44.2.3458229 fd = 0 readset = 1
022050 SLB DFP Message length 44 from Agent 161.44.2.3458229
022050 SLB DFP Agent 161.44.2.3458229 setting Host 17.17.17.17, Bind ID 1 Weight 1
022050 SLB DFP Agent 161.44.2.3458229 setting Host 34.34.34.34, Bind ID 2 Weight 2
022050 SLB DFP Agent 161.44.2.3458229 setting Host 51.51.51.51, Bind ID 3 Weight 3
022050 SLB DFP Processing Q event for Agent 161.44.2.3458229 - WAKEUP
022050 SLB DFP
                           readset = 1
022050 SLB DFP
                           select_rc = 1 readset = 1
022050 SLB DFP Agent 161.44.2.3458229 fd = 0 readset = 1
022050 SLB DFP Message length 64 from Agent 161.44.2.3458229
022050 SLB DFP Agent 161.44.2.3458229 setting Host 17.17.17.17, Bind ID 1 Weight 1
022050 SLB DFP Agent 161.44.2.3458229 setting Host 68.68.68.68, Bind ID 4 Weight 4
022050 SLB DFP Agent 161.44.2.3458229 setting Host 85.85.85, Bind ID 5 Weight 5
022050 SLB DFP Agent 161.44.2.3458229 setting Host 17.17.17.17, Bind ID 111 Weight 111
022050 SLB DFP
                           readset = 1
022115 SLB DFP Queue to main queue - type 5 for Agent 161.44.2.3458229
022115 SLB DFP
                          select_rc = -1 readset = 0
022115 SLB DFP
                    Sleeping ...
022116 SLB DFP
                         readset = 1
                           select_rc = -1 readset = 0
022116 SLB DFP
022116 SLB DFP Processing Q event for Agent 161.44.2.3458229 - DELETE
022116 SLB DFP Queue to conn_proc_q - type 5 for Agent 161.44.2.3458229
022116 SLB DFP
                           readset = 1
022116 SLB DFP Set SLB_DFP_SIDE_QUEUE
```

Γ

022116 SLB DFP Processing Conn Q event for Agent 161.44.2.3458229 - DELETE 022116 SLB DFP Connection to Agent 161.44.2.3458229 closed 022116 SLB DFP Agent 161.44.2.3458229 deleted 022116 SLB DFP Processing Conn Q unknown MAJOR 80 022116 SLB DFP Reset SLB\_DFP\_SIDE\_QUEUE 022116 SLB DFP Set SLB\_DFP\_SIDE\_QUEUE 022116 SLB DFP Reset SLB\_DFP\_SIDE\_QUEUE

### debug ip socket

To display all state change information for all sockets, use the **debug ip socket** privileged EXEC command. Use the **no** form of this command to disable debugging output.

during the life cycle of a connection), then socket debugging could become expensive because of the

debug ip socket

no debug ip socket

### Syntax Description This command has no arguments or keywords.

Usage GuidelinesUse this command to collect information on the socket interface. To get more complete information on<br/>a socket/TCP port pair, use this command in conjunction with the debug ip tcp transactions command.<br/>Because the socket debugging information is state change oriented, you will not see the debug message<br/>on a per-packet basis. However, if the connections normally have very short lives (few packet exchanges

state changes involved during connection setup and teardown.

Examples

The following is sample output from the **debug ip socket** output from a server process:

Router# debug ip socket

Added socket 0x60B86228 to process 40 SOCKET: set TCP property TCP\_PID, socket 0x60B86228, TCB 0x60B85E38 Accepted new socket fd 1, TCB 0x60B85E38 Added socket 0x60B86798 to process 40 SOCKET: set TCP property TCP\_PID, socket 0x60B86798, TCB 0x60B877C0 SOCKET: set TCP property TCP\_BIT\_NOTIFY, socket 0x60B86798, TCB 0x60B877C0 SOCKET: created new socket to TCP, fd 2, TCB 0x60B877C0 SOCKET: bound socket fd 2 to TCB 0x60B877C0 SOCKET: bound socket fd 2 to TCB 0x60B877C0 SOCKET: set TCP property TCP\_WINDOW\_SIZE, socket 0x60B86798, TCB 0x60B877C0 SOCKET: listen on socket fd 2, TCB 0x60B877C0 SOCKET: closing socket 0x60B86228, TCB 0x60B85E38 SOCKET: socket event process: socket 0x60B86228, TCB new state --> FINWAIT1 socket state: SS\_ISCONNECTED SS\_CANTSENDMORE SS\_ISDISCONNECTING SOCKET: Removed socket 0x60B86228 from process 40 socket list

The following is sample output from the **debug ip socket** command from a client process:

#### Router# debug ip socket

Added socket 0x60B70220 to process 2 SOCKET: set TCP property TCP\_PID, socket 0x60B70220, TCB 0x60B6CFDC SOCKET: set TCP property TCP\_BIT\_NOTIFY, socket 0x60B70220, TCB 0x60B6CFDC SOCKET: created new socket to TCP, fd 0, TCB 0x60B6CFDC SOCKET: socket event process: socket 0x60B70220, TCB new state --> SYNSENT socket state: SS\_ISCONNECTING SOCKET: socket event process: socket 0x60B70220, TCB new state --> ESTAB socket state: SS\_ISCONNECTING SOCKET: closing socket 0x60B70220, TCB 0x60B6CFDC SOCKET: closing socket 0x60B70220, TCB 0x60B6CFDC SOCKET: socket event process: socket 0x60B70220, TCB new state --> FINWAIT1 socket state: SS\_ISCONNECTED SS\_CANTSENDMORE SS\_ISDISCONNECTING SOCKET: Removed socket 0x60B70220 from process 2 socket list

Γ

Table 101 describes the significant fields shown in the display.

| Table 101 d | lebug ip | socket l | Field D | escriptions |
|-------------|----------|----------|---------|-------------|
|-------------|----------|----------|---------|-------------|

| Field                              | Description                                                                                                    |
|------------------------------------|----------------------------------------------------------------------------------------------------|
| Added socket 0x60B86228 process 40 | New socket is opened for process 40.                                                                                                    |
| SOCKET                             | Indicates that this is a SOCKET transaction.                                                                                                    |
| set TCP property TCP_PID           | Sets the process ID to the TCP associated with the socket.                                                                                        |
| socket 0x60B86228, TCB 0x60B85E38  | Address for the socket/TCP pair.                                                                                                    |
| set TCP property TCP_BIT_NOTIFY    | Sets the method for how the socket wants to be notified for an event.                                                                             |
| created new socket to TCP, fd 2    | Opened a new socket referenced by file descriptor 2 to TCP.                                                                                       |
| bound socket fd 2 to TCB           | Bound the socket referenced by file descriptor 2 to TCP.                                                                                          |
| listen on socket fd 2              | Indicates which file descriptor the application is listening to.                                                                                  |
| closing socket                     | Indicates that the socket is being closed.                                                                                                    |
| socket event process               | Processed a state change event occurred in the transport layer.                                                                                   |
| TCB new state> FINWAIT1            | TCP state machine changed to FINWAIT1. (See the <b>debug</b><br><b>ip tcp transaction</b> command for more information on TCP<br>state machines.) |

| Field                                                                 | Description                                                                                                    |
|-----------------------------------------------------------------------|----------------------------------------------------------------------------------------------------|
| socket state: SS_ISCONNECTED<br>SS_CANTSENDMORE<br>SS_ISDISCONNECTING | New SOCKET state flags after the transport event<br>processing. This socket is still connected, but disconnecting<br>is in progress, and it will not send more data to peer. |
|                                                                       | Possible SOCKET state flags follow:                                                                                                    |
|                                                                       | • SS_NOFDREF                                                                                                    |
|                                                                       | No file descriptor reference for this socket.                                                                                                    |
|                                                                       | • SS_ISCONNECTING                                                                                                    |
|                                                                       | Socket connecting is in progress.                                                                                                    |
|                                                                       | • SS_ISBOUND                                                                                                    |
|                                                                       | Socket is bound to TCP.                                                                                                    |
|                                                                       | SS_ISCONNECTED                                                                                                    |
|                                                                       | Socket is connected to peer.                                                                                                    |
|                                                                       | SS_ISDISCONNECTING                                                                                                    |
|                                                                       | Socket disconnecting is in progress.                                                                                                    |
|                                                                       | • SS_CANTSENDMORE                                                                                                    |
|                                                                       | Can't send more data to peer.                                                                                                    |
|                                                                       | SS_CANTRCVMORE                                                                                                    |
|                                                                       | Can't receive more data from peer.                                                                                                    |
|                                                                       | SS_ISDISCONNECTED                                                                                                    |
|                                                                       | Socket is disconnected. Connection is fully closed.                                                                                                    |
| Removed socket 0x60B86228 from process 40 socket list                 | Connection is closed, and the socket is removed from the process socket list.                                                                                                |

| Table 101 | debug ip socket Field Descriptions ( | continued) |
|-----------|--------------------------------------|------------|
|-----------|--------------------------------------|------------|

| Related Commands | Command                   | Description                                                        |
|------------------|---------------------------|--------------------------------------------------------------------|
|                  | debug ip tcp transactions | Displays information on significant TCP transactions such as state |
|                  |                           | changes, retransmissions, and duplicate packets.                   |

L

I

# debug ip ssh

To display debug messages for Secure Shell (SSH), use the **debug ip ssh** EXEC command. To disable debugging output, use the **no** form of the command.

debug ip ssh

no debug ip ssh

Syntax Description This command has no arguments or keywords.

**Defaults** Debugging for SSH is not enabled.

Command HistoryReleaseModification12.0(5)SThis command was introduced.12.1(1)TThis command was integrated into Cisco IOS Release 12.1 T.

**Usage Guidelines** Use the **debug ssh** command to ensure normal operation of the SSH server.

| Examples | The following example shows the SSH debugging output: |
|----------|-------------------------------------------------------|
|          | Router# <b>debug ssh</b>                              |
|          | 00:53:46: SSH0: starting SSH control process          |

00:53:46: SSH0: Exchanging versions - SSH-1.5-Cisco-1.25 00:53:46: SSH0: client version is - SSH-1.5-1.2.25 00:53:46: SSH0: SSH\_SMSG\_PUBLIC\_KEY message sent 00:53:46: SSH0: SSH\_CMSG\_SESSION\_KEY message received 00:53:47: SSH0: keys exchanged and encryption on 00:53:47: SSH0: authentication request for userid guest 00:53:47: SSH0: authentication successful for jcisco 00:53:47: SSH0: starting exec shell

# debug ip tcp driver

To display information on TCP driver events; for example, connections opening or closing, or packets being dropped because of full queues, use the **debug ip tcp driver** privileged EXEC command. The **no** form of this command disables debugging output.

debug ip tcp driver

no debug ip tcp driver

| Syntax Description | This command has no arguments or keywords.                                                                                                    |
|--------------------|----------------------------------------------------------------------------------------------------|
| Usage Guidelines   | The TCP driver is the process that the router software uses to send packet data over a TCP connection.<br>Remote source-route bridging (RSRB), serial tunneling (STUN), and X.25 switching currently use the TCP driver. |
|                    | Using the <b>debug ip tcp driver</b> command together with the <b>debug ip tcp driver-pak</b> command provides the most verbose debugging output concerning TCP driver activity.                                         |
| Examples           | The following is sample output from the <b>debug ip tcp driver</b> command:                                                                                                    |

Router# debug ip tcp driver

TCPDRV359CD8: Active open 172.21.80.26:0 --> 172.21.80.25:1996 OK, lport 36628 TCPDRV359CD8: enable tcp timeouts TCPDRV359CD8: 172.21.80.26:36628 --> 172.21.80.25:1996 Abort TCPDRV359CD8: 172.21.80.26:36628 --> 172.21.80.25:1996 DoClose tcp abort

Table 102 describes the significant fields shown in the display.

| Field                    | Description                                                                                                    |
|--------------------------|----------------------------------------------------------------------------------------------------|
| TCPDRV359CD8:            | Unique identifier for this instance of TCP driver activity.                                                                                                    |
| Active open 172.21.80.26 | Indication that the router at IP address 172.21.80.26 has initiated a connection to another router.                                                                                                   |
| :0                       | TCP port number the initiator of the connection uses to indicate that any port number can be used to set up a connection.                                                                             |
| > 172.21.80.25           | IP address of the remote router to which the connection has been initiated.                                                                                                    |
| :1996                    | TCP port number that the initiator of the connection is requesting that<br>the remote router use for the connection. (1996 is a private TCP port<br>number reserved in this implementation for RSRB.) |
| OK,                      | Indication that the connection has been established. If the connection has not been established, this field and the following field do not appear in this line of output.                             |
| lport 36628              | TCP port number that has actually been assigned for the initiator to use for this connection.                                                                                                    |

Table 102 debug ip tcp driver Field Descriptions

ſ

The following line indicates that the TCP driver user (RSRB, in this case) will allow TCP to drop the connection if excessive retransmissions occur:

TCPDRV359CD8: enable tcp timeouts

The following line indicates that the TCP driver user (in this case, RSRB) at IP address 172.21.80.26 (and using TCP port number 36628) is requesting that the connection to IP address 172.21.80.25 using TCP port number 1996 be aborted:

TCPDRV359CD8: 172.21.80.26:36628 --> 172.21.80.25:1996 Abort

The following line indicates that this connection was in fact closed due to an abnormal termination:

TCPDRV359CD8: 172.21.80.26:36628 --> 172.21.80.25:1996 DoClose tcp abort

### debug ip tcp driver-pak

To display information on every operation that the TCP driver performs, use the **debug ip tcp driver-pak** privileged EXEC command. The **no** form of this command disables debugging output.

debug ip tcp driver-pak

no debug ip tcp driver-pak

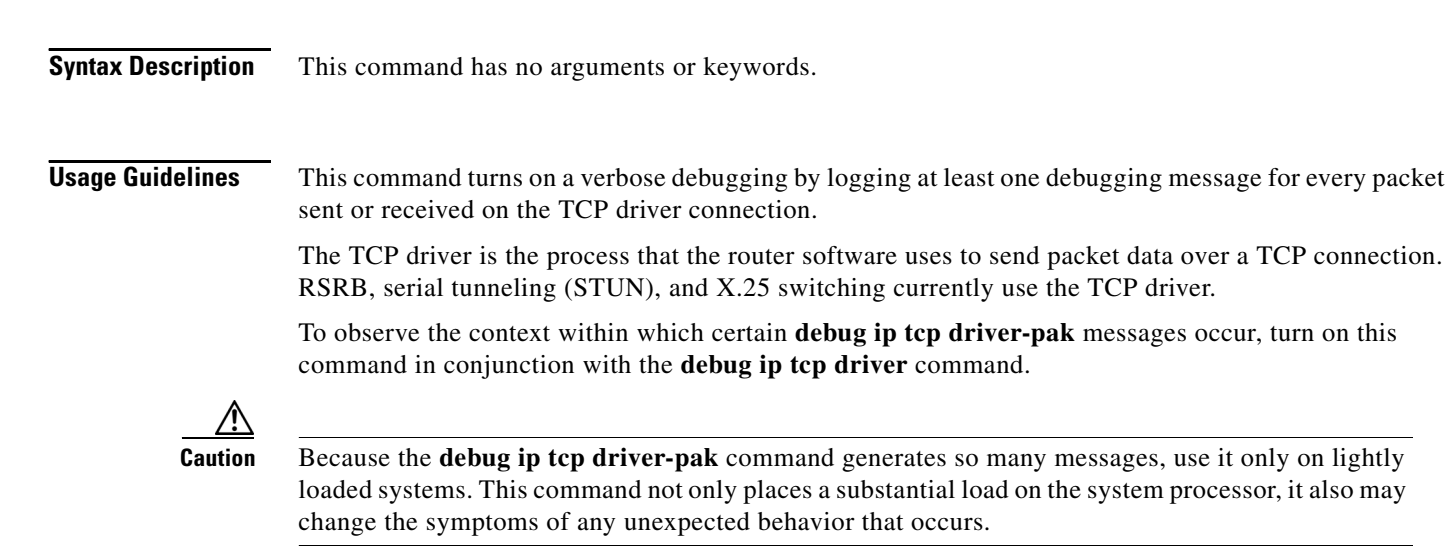

#### **Examples**

The following is sample output from the debug ip tcp driver-pak command:

Router# debug ip tcp driver-pak

TCPDRV359CD8: send 2E8CD8 (len 26) queued TCPDRV359CD8: output pak 2E8CD8 (len 26) (26) TCPDRV359CD8: readf 42 bytes (Thresh 16) TCPDRV359CD8: readf 26 bytes (Thresh 16) TCPDRV359CD8: readf 10 bytes (Thresh 10) TCPDRV359CD8: send 327E40 (len 4502) queued TCPDRV359CD8: output pak 327E40 (len 4502) (4502)

Table 103 describes the significant fields shown in the display.

 Table 103
 debug ip tcp driver-pak Field Descriptions

| Field        | Description                                                                                                    |
|--------------|----------------------------------------------------------------------------------------------------|
| TCPDRV359CD8 | Unique identifier for this instance of TCP driver activity.                                                         |
| send         | Indicates that this event involves the TCP driver sending data.                                                     |
| 2E8CD8       | Address in memory of the data the TCP driver is sending.                                                            |
| (len 26)     | Length of the data (in bytes).                                                                                      |
| queued       | Indicates that the TCP driver user process (in this case, RSRB) has transferred the data to the TCP driver to send. |

I

The following line indicates that the TCP driver has sent the data that it had received from the TCP driver user, as shown in the previous line of output. The last field in the line (26) indicates that the 26 bytes of data were sent out as a single unit.

TCPDRV359CD8: output pak 2E8CD8 (len 26) (26)

The following line indicates that the TCP driver has received 42 bytes of data from the remote IP address. The TCP driver user (in this case, remote source-route bridging) has established an input threshold of 16 bytes for this connection. (The input threshold instructs the TCP driver to transfer data to the TCP driver user only when at least 16 bytes are present.)

TCPDRV359CD8: readf 42 bytes (Thresh 16)

### debug ip tcp intercept

To display TCP intercept statistics, use the **debug ip tcp intercept** privileged EXEC command. The **no** form of this command disables debugging output.

debug ip tcp intercept

no debug ip tcp intercept

Syntax Description This command has no arguments or keywords.

**Examples** 

Figure 4 illustrates a scenario in which a router configured with TCP intercept operates between a client and a server.

#### Figure 4 Example TCP Intercept Environment

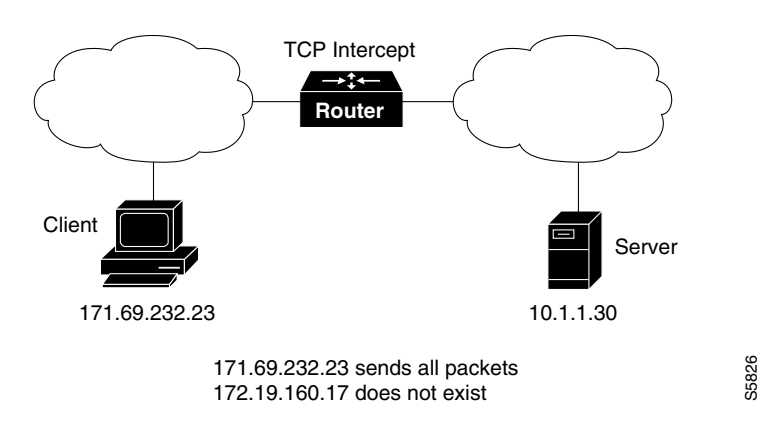

The following is sample output from the **debug ip tcp intercept** command:

Router# debug ip tcp intercept

#### A connection attempt arrives:

INTERCEPT: new connection (172.19.160.17:61774) => (10.1.1.30:23)
INTERCEPT: 172.19.160.17:61774 <- ACK+SYN (10.1.1.30:61774)</pre>

#### A second connection attempt arrives:

INTERCEPT: new connection (172.19.160.17:62030) => (10.1.1.30:23)
INTERCEPT: 172.19.160.17:62030 <- ACK+SYN (10.1.1.30:62030)</pre>

#### The router re-sends to both apparent clients:

INTERCEPT: retransmit 2 (172.19.160.17:61774) <- (10.1.1.30:23) SYNRCVD
INTERCEPT: retransmit 2 (172.19.160.17:62030) <- (10.1.1.30:23) SYNRCVD</pre>

#### A third connection attempt arrives:

INTERCEPT: new connection (171.69.232.23:1048) => (10.1.1.30:23)
INTERCEPT: 171.69.232.23:1048 <- ACK+SYN (10.1.1.30:1048)</pre>

The router sends more retransmissions trying to establish connections with the apparent clients:

INTERCEPT: retransmit 4 (172.19.160.17:61774) <- (10.1.1.30:23) SYNRCVD
INTERCEPT: retransmit 4 (172.19.160.17:62030) <- (10.1.1.30:23) SYNRCVD
INTERCEPT: retransmit 2 (171.69.232.23:1048) <- (10.1.1.30:23) SYNRCVD</pre>

The router establishes the connection with the third client and re-sends to the server:

INTERCEPT: 1st half of connection is established (171.69.232.23:1048) => (10.1.1.30:23)
INTERCEPT: (171.69.232.23:1048) SYN -> 10.1.1.30:23
INTERCEPT: retransmit 2 (171.69.232.23:1048) -> (10.1.1.30:23) SYNSENT

The server responds; the connection is established:

INTERCEPT: 2nd half of connection established (171.69.232.23:1048) => (10.1.1.30:23)
INTERCEPT: (171.69.232.23:1048) ACK -> 10.1.1.30:23

The router re-sends to the first two apparent clients, times out, and sends resets:

```
INTERCEPT: retransmit 8 (172.19.160.17:61774) <- (10.1.1.30:23) SYNRCVD
INTERCEPT: retransmit 8 (172.19.160.17:62030) <- (10.1.1.30:23) SYNRCVD
INTERCEPT: retransmit 16 (172.19.160.17:61774) <- (10.1.1.30:23) SYNRCVD
INTERCEPT: retransmit 16 (172.19.160.17:62030) <- (10.1.1.30:23) SYNRCVD
INTERCEPT: retransmitting too long (172.19.160.17:61774) => (10.1.1.30:23) SYNRCVD
INTERCEPT: 172.19.160.17:61774 <- RST (10.1.1.30:23)
INTERCEPT: retransmitting too long (172.19.160.17:62030) => (10.1.1.30:23) SYNRCVD
INTERCEPT: retransmitting too long (172.19.160.17:62030) => (10.1.1.30:23) SYNRCVD
```

1

# debug ip tcp transactions

To display information on significant TCP transactions such as state changes, retransmissions, and duplicate packets, use the **debug ip tcp transactions** privileged EXEC command. The **no** form of this command disables debugging output.

debug ip tcp transactions

no debug ip tcp transactions

| Syntax Description | This command has no arguments or keywords.                                                                                                    |
|--------------------|----------------------------------------------------------------------------------------------------|
| Usage Guidelines   | This command is particularly useful for debugging a performance problem on a TCP/IP network that you have isolated above the data link layer.                |
|                    | The <b>debug ip tcp transactions</b> command displays output for packets the router sends and receives, but does not display output for packets it forwards. |
| Examples           | The following is sample output from the <b>debug ip tcp transactions</b> command:                                                                            |
|                    | Router# <b>debug ip tcp transactions</b>                                                                                                    |
|                    | TCP: sending SYN, seq 168108, ack 88655553                                                                                                    |
|                    | TCP0: Connection to 10.9.0.13:22530, advertising MSS 966                                                                                                    |
|                    | TCP0: state was LISTEN -> SYNRCVD $[23 -> 10.9.0.13(22530)]$                                                                                                 |
|                    | TCPO: State was SINSENT -> SINRCVD [23 -> 10.9.0.13(22530)]<br>TCPO: Connection to 10 9 0 13:22530 received MSS 956                                          |
|                    | TCPO: restart retransmission in 5996                                                                                                    |
|                    | TCP0: state was SYNRCVD -> ESTAB [23 -> 10.9.0.13(22530)]                                                                                                    |
|                    | TCP2: restart retransmission in 10689                                                                                                    |
|                    | TCP2: restart retransmission in 10641                                                                                                    |
|                    | TCP2: restart retransmission in 10633                                                                                                    |
|                    | TCP0: restart retransmission in 5996 [23 -> 10.0.0.13(16151)]                                                                                                |
|                    | Table 104 describes the significant fields shown in the display.                                                                                             |
|                    | Table 104         debug ip tcp transactions Field Descriptions                                                                                               |
|                    | Field Description                                                                                                    |

| Field                         | Description                                                                              |
|-------------------------------|------------------------------------------------------------------------------------------|
| TCP:                          | Indicates that this is a TCP transaction.                                                |
| sending SYN                   | Indicates that a synchronize packet is being sent.                                       |
| seq 168108                    | Indicates the sequence number of the data being sent.                                    |
| ack 88655553                  | Indicates the sequence number of the data being acknowledged.                            |
| TCP0:                         | Indicates the TTY number (0, in this case) with which this TCP connection is associated. |
| Connection to 10.9.0.13:22530 | Indicates the remote address with which a connection has been established.               |

Γ

| Field                          | Description                                                                                                    |
|--------------------------------|----------------------------------------------------------------------------------------------------|
| advertising MSS 966            | Indicates the maximum segment size this side of the TCP connection is offering to the other side.                                                                                                    |
| state was LISTEN -> SYNRCVD    | Indicates that the TCP state machine changed state from LISTEN to SYNSENT. Possible TCP states follow:                                                                                                |
|                                | • CLOSED—Connection closed.                                                                                                    |
|                                | • CLOSEWAIT—Received a FIN segment.                                                                                                    |
|                                | • CLOSING—Received a FIN/ACK segment.                                                                                                    |
|                                | • ESTAB—Connection established.                                                                                                    |
|                                | • FINWAIT 1—Sent a FIN segment to start closing the connection.                                                                                                    |
|                                | • FINWAIT 2—Waiting for a FIN segment.                                                                                                    |
|                                | • LASTACK—Sent a FIN segment in response to a received FIN segment.                                                                                                    |
|                                | • LISTEN—Listening for a connection request.                                                                                                    |
|                                | • SYNRCVD—Received a SYN segment, and responded.                                                                                                    |
|                                | • SYNSENT—Sent a SYN segment to start connection negotiation.                                                                                                    |
|                                | • TIMEWAIT—Waiting for network to clear segments for<br>this connection before the network no longer recognizes<br>the connection as valid. This must occur before a new<br>connection can be set up. |
| [23 -> 10.9.0.13(22530)]       | The element within these brackets are as follows:                                                                                                    |
|                                | • The first field (23) indicates local TCP port.                                                                                                    |
|                                | • The second field (10.9.0.13) indicates the destination IP address.                                                                                                    |
|                                | • The third field (22530) indicates the destination TCP port.                                                                                                    |
| restart retransmission in 5996 | Indicates the number of milliseconds until the next retransmission takes place.                                                                                                    |

 Table 104
 debug ip tcp transactions Field Descriptions (continued)

# debug ip trigger-authentication

To display information related to automated double authentication, use the **debug ip trigger-authentication** privileged EXEC command. The **no** form of this command disables debugging output.

debug ip trigger-authentication [verbose]

no debug ip trigger-authentication [verbose]

| Syntax Description | <b>verbose</b> (Optional) Specifies that the complete debugging output be displayed, including information about packets that are blocked before authentication is complete.                                                                                                    |
|--------------------|----------------------------------------------------------------------------------------------------|
| Usage Guidelines   | Use this command when troubleshooting automated double authentication.                                                                                                    |
|                    | This command displays information about the remote host table. Whenever entries are added, updated, or removed, a new debugging message is displayed.                                                                                                    |
|                    | What is the remote host table? Whenever a remote user needs to be user-authenticated in the second stage of automated double authentication, the local device sends a UDP packet to the host of the remote user. Whenever such a UDP packet is sent, the host IP address of the user is added to a table. If additional UDP packets are sent to the same remote host, a new table entry is not created; instead, the existing entry is updated with a new time stamp. This remote host table contains a cumulative list of host entries; entries are deleted after a timeout period or after you manually clear the table using the <b>clear ip trigger-authentication</b> command. |
|                    | If you include the <b>verbose</b> keyword, the debugging output also includes information about packet activity.                                                                                                    |
| Examples           | The following is sample output from the <b>debug ip trigger-authentication</b> command. In this example, the local device at 172.21.127.186 sends a UDP packet to the remote host at 172.21.127.114. The UDP packet is sent to request the remote user's username and password (or PIN). (The output indicates "New entry added.")                                                                                                    |
|                    | After a timeout period, the local device has not received a valid response from the remote host, so the local device sends another UDP packet. (The output indicates "Time stamp updated.")                                                                                                    |
|                    | Then the remote user is authenticated, and after a length of time (the timeout period) the entry is removed from the remote host table. (The output indicates "remove obsolete entry.")                                                                                                    |
|                    | myfirewall# debug ip trigger-authentication                                                                                                    |
|                    | TRIGGER_AUTH: UDP sent from 172.21.127.186 to 172.21.127.114, qdata=7C2504<br>New entry added, timestamp=2940514234<br>TRIGGER_AUTH: UDP sent from 172.21.127.186 to 172.21.127.114, qdata=7C2504                                                                                                    |
|                    | Time stamp updated, timestamp=2940514307<br>TRIGGER_AUTH: remove obsolete entry, remote host=172.21.127.114                                                                                                    |
|                    | The following is sample output from the <b>debug ip trigger-authentication verbose</b> command. In this example, messages about packet activity are included because of the use of the <b>verbose</b> keyword.                                                                                                    |

Γ

You can see many packets that are being blocked at the interface because the user has not yet been double authenticated. These packets will be permitted through the interface only after the user has been double authenticated. (You can see packets being blocked when the output indicates "packet enqueued" then "packet ignored.")

| TRIGGER_AUTH: | packet enqueued, qdata=69FEEC                                       |  |  |  |
|---------------|---------------------------------------------------------------------|--|--|--|
|               | remote host=172.21.127.113, local host=172.21.127.186 (if: 0.0.0.0) |  |  |  |
| TRIGGER_AUTH: | UDP sent from 172.21.127.186 to 172.21.127.113, qdata=69FEEC        |  |  |  |
|               | Time stamp updated                                                  |  |  |  |
| TRIGGER_AUTH: | packet enqueued, qdata=69FEEC                                       |  |  |  |
|               | remote host=172.21.127.113, local host=172.21.127.186 (if: 0.0.0.0) |  |  |  |
| TRIGGER_AUTH: | packet ignored, qdata=69FEEC                                        |  |  |  |
| TRIGGER_AUTH: | packet enqueued, qdata=69FEEC                                       |  |  |  |
|               | remote host=172.21.127.113, local host=172.21.127.186 (if: 0.0.0.0) |  |  |  |
| TRIGGER_AUTH: | packet ignored, qdata=69FEEC                                        |  |  |  |
| TRIGGER_AUTH: | packet enqueued, qdata=69FEEC                                       |  |  |  |
|               | remote host=172.21.127.113, local host=172.21.127.186 (if: 0.0.0.0) |  |  |  |
| TRIGGER_AUTH: | UDP sent from 172.21.127.186 to 172.21.127.113, qdata=69FEEC        |  |  |  |
|               | Time stamp updated                                                  |  |  |  |
| TRIGGER_AUTH: | packet enqueued, qdata=69FEEC                                       |  |  |  |
|               | remote host=172.21.127.113, local host=172.21.127.186 (if: 0.0.0.0) |  |  |  |
| TRIGGER_AUTH: | packet ignored, qdata=69FEEC                                        |  |  |  |
| TRIGGER_AUTH: | packet enqueued, qdata=69FEEC                                       |  |  |  |
|               | remote host=172.21.127.113, local host=172.21.127.186 (if: 0.0.0.0) |  |  |  |
| TRIGGER_AUTH: | packet ignored, qdata=69FEEC                                        |  |  |  |
|               |                                                                     |  |  |  |

# debug ip udp

To enable logging of User Datagram Protocol (UDP) packets sent and received, use the **debug ip udp** privileged EXEC command. To disable debugging output, use the **no** form of this command.

debug ip udp

no debug ip udp

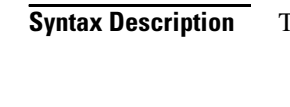

This command has no arguments or keywords.

Usage Guidelines

Enter the **debug ip udp** command on the device that should be receiving packets from the host. Check the debugging output to see whether packets are being received from the host.

/ľ\ Caution

The **debug ip udp** command can use considerable CPU cycles on the device. Do not enable it if your network is heavily congested.

#### Examples

The following is sample output from the **debug ip udp** command:

Router# **debug ip udp** UDP packet debugging is on Router#

00:18:48: UDP: rcvd src=0.0.0.0(68), dst=255.255.255.255(67), length=584 00:18:48: UDP: sent src=10.1.1.10(67), dst=172.17.110.136(67), length=604 00:18:48: UDP: rcvd src=172.17.110.136(67), dst=10.1.1.10(67), length=308 00:18:48: UDP: sent src=0.0.0.0(67), dst=255.255.255(68), length=328 00:18:48: UDP: rcvd src=0.0.0.0(68), dst=255.255.255(67), length=584 00:18:48: UDP: sent src=10.1.1.10(67), dst=172.17.110.136(67), length=604 00:18:48: UDP: rcvd src=172.17.110.136(67), dst=10.1.1.10(67), length=308 00:18:50: UDP: sent src=0.0.0.0(67), dst=255.255.255(68), length=328

Γ

# debug ip urd

To display debug messages for URL Rendezvous Directory (URD) channel subscription report processing, use the **debug ip urd** EXEC command. To disable debugging of URD reports, use the **no** form of this command.

**debug ip urd** [hostname | ip-address]

no debug ip urd

| Syntax Description | hostname                                                                                   | (Optional) The domain Name System (DNS) name.          |  |  |
|--------------------|--------------------------------------------------------------------------------------------|--------------------------------------------------------|--|--|
|                    | ip-address                                                                                 | (Optional) The IP address.                             |  |  |
| Defaults           | If no host name or                                                                         | IP address is specified, all URD reports are debugged. |  |  |
| Command History    | Release                                                                                    | Modification                                           |  |  |
|                    | 12.1(3)T                                                                                   | This command was introduced.                           |  |  |
| Examples           | The following is sample output from the <b>debug ip urd</b> command:                       |                                                        |  |  |
|                    | Router# debug ip urd                                                                       |                                                        |  |  |
|                    | 13:36:25 pdt:URD:Data intercepted from 171.71.225.103<br>13:36:25 pdt:URD:Enqueued string: |                                                        |  |  |
|                    | '/cgi-bin/error.pl?group=232.16.16.16&port=32620&source=171.69.214.1&li'                   |                                                        |  |  |
|                    | 13:36:25 pdt:URD:Matched token:group                                                       |                                                        |  |  |
|                    | 13:36:25 pdt:URD:Creating IGMP source state for group 232.16.16.16                         |                                                        |  |  |
|                    |                                                                                            |                                                        |  |  |

# debug ip wccp events

To display information about significant Web Cache Control Protocol (WCCP) events, use the **debug ip wccp events** privileged EXEC command. The **no** form of this command disables debugging output.

debug ip wccp events

no debug ip wccp events

**Syntax Description** This command has no arguments or keywords.

Examples

The following is sample output from the **debug ip wccp events** command when a Cisco Cache Engine is added to the list of available Web caches:

Router# debug ip wccp events

WCCP-EVNT: Built I\_See\_You msg body w/l usable web caches, change # 0000000A WCCP-EVNT: Web Cache 192.168.25.3 added WCCP-EVNT: Built I\_See\_You msg body w/2 usable web caches, change # 0000000B WCCP-EVNT: Built I\_See\_You msg body w/2 usable web caches, change # 0000000C

### debug ip wccp packets

To display information about every Web Cache Control Protocol (WCCP) packet received or sent by the router, use the **debug ip wccp packets** privileged EXEC command. The **no** form of this command disables debugging output.

debug ip wccp packets

no debug ip wccp packets

Syntax Description This command has no arguments or keywords.

Examples

The following is sample output from the **debug ip wccp packets** command. The router is sending keepalive packets to the Cisco Cache Engines at 192.168.25.4 and 192.168.25.3. Each keepalive packet has an identification number associated with it. When the Cisco Cache Engine receives a keepalive packet from the router, it sends a reply with the identification number back to the router.

Router# debug ip wccp packets

WCCP-PKT: Received valid Here\_I\_Am packet from 192.168.25.4 w/rcvd\_id 00003532 WCCP-PKT: Sending I\_See\_You packet to 192.168.25.4 w/ rcvd\_id 00003534 WCCP-PKT: Received valid Here\_I\_Am packet from 192.168.25.3 w/rcvd\_id 00003535 WCCP-PKT: Sending I\_See\_You packet to 192.168.25.3 w/ rcvd\_id 00003535 WCCP-PKT: Received valid Here\_I\_Am packet from 192.168.25.4 w/rcvd\_id 00003536 WCCP-PKT: Sending I\_See\_You packet to 192.168.25.4 w/ rcvd\_id 00003536 WCCP-PKT: Received valid Here\_I\_Am packet from 192.168.25.3 w/rcvd\_id 00003536 WCCP-PKT: Received valid Here\_I\_Am packet from 192.168.25.3 w/rcvd\_id 00003537 WCCP-PKT: Sending I\_See\_You packet to 192.168.25.3 w/ rcvd\_id 00003536 WCCP-PKT: Received valid Here\_I\_Am packet from 192.168.25.4 w/rcvd\_id 00003536 WCCP-PKT: Sending I\_See\_You packet to 192.168.25.4 w/ rcvd\_id 00003538 WCCP-PKT: Sending I\_See\_You packet to 192.168.25.4 w/ rcvd\_id 00003538 WCCP-PKT: Received valid Here\_I\_Am packet from 192.168.25.3 w/rcvd\_id 00003537 WCCP-PKT: Sending I\_See\_You packet to 192.168.25.3 w/ rcvd\_id 00003538 WCCP-PKT: Received valid Here\_I\_Am packet from 192.168.25.3 w/rcvd\_id 00003537 WCCP-PKT: Received valid Here\_I\_Am packet from 192.168.25.3 w/rcvd\_id 00003538